# Nota técnica às Varas do Trabalho - EXE-PJe

## Escopo do sistema EXE-PJe:

Viabilizar uma gestão estratégica de informações a partir do cadastro de dados relacionados aos bens penhorados dos devedores. A grande vantagem da plataforma consiste em permitir a visualização de forma rápida e estruturada de informações de bens. Com o EXE-PJe, será possível realizar a consulta de determinado executado, podendo-se localizar bens já penhorados ou livres de penhora, e até mesmo localizar processos com bens arrematados para viabilizar pedidos de reserva de crédito no PJe.

## 1 - Cadastro do tipo de documento:

É de extrema importância o correto preenchimento do campo 'tipo de documento' ao elaborar um mandado no PEC, isto porque o EXE se baseará nesse dado para vincular ou não a devolução do mandado ao sistema EXE-PJe.

Mandados vinculáveis ao EXE-PJe:

- mandado de ARRESTO DE BEM;
- mandado de CITAÇÃO, PENHORA E AVALIAÇÃO;
- mandado de PENHORA;
- mandado de PESQUISA PATRIMONIAL;
- mandado para este tipo de documento, o mandado será vinculável apenas se o processo associado possuir ambos os movimentos "Iniciada a execução" (11385) e "Determinado o bloqueio ou a penhora on line" (11382) ou se o processo for originário do CCLE na fase de "Execução".

|                                                                                                    | ×                                                                                                    |
|----------------------------------------------------------------------------------------------------|----------------------------------------------------------------------------------------------------|
| Elaboração do ato                                                                                                    | o de comunicação                                                                                                    |
| Foo de Documento *                                                                                                    | Salvar Modelos Anexos jurisprudência Documentos                                                                                                    |
| 🖸 Mandado de Manutenção ou Reintegração 🗧 🗐 に に 🖻 匠 🖬 🖬 🖉 🖼 🖉 🖉 🖉 🖉                                                                                                    | C+ Buscar modelos Limpar                                                                                                    |
| Mandado de Penhora                                                                                                    | ≥ Meus Modelos                                                                                                    |
| Mandado di Mandado de Penhora il<br>Mandado para Execução de Obrigação de<br>Mandado Proibitório<br>(cortexade principale)<br>ARARIPINA/PE, 30 de outrubro de 2024.<br>MARIA EDUARDA CRUZ FERREIRA LEITE | Control Ofkal Justiça Control Active Protatas Control Active Protatas Control |
| Diretor de Secretaria                                                                                                    | <ul> <li>∞</li> </ul>                                                                                                    |

**OBS.1:** Mandado de citação deverá ser preenchido com o tipo de documento 'Mandado de Citação' para que o Oficial de Justiça não precise preencher informações no EXE-PJe. Apenas mandados que envolvem a constrição de bens devem obrigar a utilização do EXE-PJe.

## 2 - Vincular processo a um bem:

Ao expedir um mandado de penhora, a Vara deverá se certificar de que o executado possui **Obrigações de Pagar** registradas no sistema. Isto porque o EXE-PJe só permite a vinculação de um bem penhorado a um processo se o executado possuir Obrigações de pagar registradas no PJe.

OBS: Embora o PJe, atualmente, só permita o início da execução após registro das obrigações de pagar, há que se lembrar que existem processos em fase de execução anteriores ao referido requisito, além dos processos CCLE.

No mesmo sentido, o EXE-PJe também não considera processos que tenham o movimento **"Extinta a execução ou o cumprimento da sentença"**, exceto quando este estiver revogado. Para isso o sistema verifica o último movimento (com maior data/hora) do tipo 196 - "Extinta a execução ou o cumprimento da sentença" e se há registro posterior do movimento 945 - "Revogada a decisão anterior". Caso exista este movimento 945, o processo volta a compor o resultado.

## 3 - Execução do Reclamante

Quando o reclamante é o executado, será necessário incluí-lo no polo passivo da demanda, consoante orientação do(a) magistrado(a) da Vara do Trabalho. Por outro lado, se o juiz(íza) entender que o reclamante deve posteriormente ser retirado do polo passivo, não há prejuízo para o cumprimento da diligência no EXE-PJe. Mas para fins de registro no EXE-PJe essa inclusão será necessária para que ele passe a constar da tela de devedores que podem ser vinculados à diligência (Certidão, Auto de Penhora e Termo de Penhora). Ou seja, o reclamante, quando executado, deverá constar no polo passivo da demanda no momento da confecção e envio do mandado. Após envio do mandado, ele poderá ser retirado do polo passivo a critério do Juízo.

## 4 - Cadastro de bens:

As Varas do Trabalho poderão cadastrar bens no EXE. Atenção! O bem é único no EXE, ou seja, só pode possuir um cadastro. É importante, antes de efetuar o cadastro, verificar se o mesmo já possui cadastro no referido sistema.

Acessar a funcionalidade "Cadastro de bens":

| = 🎯 Exe-Pje             | Pesquita q                           | Maria Eduarda Cruz Ferreira Leite<br>Vara Única do Trabalho de Araripina<br>Diretor de Secretaria |
|-------------------------|--------------------------------------|---------------------------------------------------------------------------------------------------|
| Bens integrados ao SNGB | Cadastrar penhora                    |                                                                                                   |
|                         | Modelos de documentos e<br>emais     |                                                                                                   |
|                         | Liberar bens para lelião<br>judicial |                                                                                                   |
|                         | 1<br>Malores devedores               |                                                                                                   |
|                         |                                      |                                                                                                   |

Pesquisar se o bem já existe no EXE-PJe:

| = 🙆 Exe-PJe |                                                                                            | Pesquisa q                                               |                     | Maria Eduarda Cruz Ferreira Leite<br>Vara Única do Trabalho de Araripina<br>Diretor de Secretaria |  |  |  |  |
|-------------|--------------------------------------------------------------------------------------------|----------------------------------------------------------|---------------------|---------------------------------------------------------------------------------------------------|--|--|--|--|
| Consu       | lltar bens                                                                                 |                                                          |                     | 0                                                                                                 |  |  |  |  |
| Processo    | CPF ou CNPJ do proprietário                                                                | Tipo do bem<br>Veículo                                   | ▼ Situação do bem ▼ | Q & 0                                                                                             |  |  |  |  |
| Descriçã    |                                                                                            |                                                          |                     |                                                                                                   |  |  |  |  |
| Renavar     | Placa<br>ZZZ9090 Chassi                                                                    |                                                          |                     |                                                                                                   |  |  |  |  |
|             | r processo mostrará apenas penhoras ativas. Pesquise pelo tipo/características do bem para | localizar bens alienados.                                |                     |                                                                                                   |  |  |  |  |
| Г тіро      | Descrição                                                                                  |                                                          | Identificação       | Situação                                                                                          |  |  |  |  |
|             | Nenhum registro encontrado                                                                 |                                                          |                     |                                                                                                   |  |  |  |  |
|             |                                                                                            |                                                          |                     |                                                                                                   |  |  |  |  |
|             |                                                                                            |                                                          |                     |                                                                                                   |  |  |  |  |
|             |                                                                                            |                                                          |                     |                                                                                                   |  |  |  |  |
|             |                                                                                            | $\overline{\Box}$                                        |                     |                                                                                                   |  |  |  |  |
|             |                                                                                            | Nenhum bern encontrado para os filtros selecionados. 🛛 🗴 |                     | €xe-Pje27.1                                                                                       |  |  |  |  |

Clicar no "+" para criar novo bem:

| = 🙆           | Exe-PJe                              | Pesquisa | ٩                         | Maria Eduar<br>Vara Única d<br>Diret | da Cruz Ferreira Leite<br>o Trabalho de Araripina<br>or de Secretaria |     |
|---------------|--------------------------------------|----------|---------------------------|--------------------------------------|-----------------------------------------------------------------------|-----|
| Ħ             | Cadastro de bens                     |          |                           |                                      | 0 0                                                                   |     |
| <b>A</b>      | Identificação                        |          |                           |                                      |                                                                       |     |
| î⊾<br>∕=      | Tipo do bem<br>Veículo v Penhorado v |          |                           |                                      |                                                                       |     |
| :=<br>;=<br>; | Paca<br>Renavam ZZ29090 Chassi       |          |                           |                                      |                                                                       |     |
| ľ             | Descrições do bem *                  |          |                           |                                      | 0                                                                     |     |
|               | Identificador                        | Data     | Usuário                   | Descrição                            |                                                                       |     |
|               |                                      | N        | enhum registro encontrado |                                      |                                                                       |     |
|               | Ônus/Observação                      |          |                           |                                      |                                                                       |     |
|               |                                      |          |                           |                                      |                                                                       |     |
|               |                                      | lh.      |                           |                                      |                                                                       |     |
|               | Removido? Sim Não *                  | 4000     |                           |                                      |                                                                       |     |
|               | Localização do bem                   |          |                           |                                      | -                                                                     |     |
|               |                                      |          |                           |                                      | Exe-Pje-2                                                             | 7.1 |

Após, deve ser informada a descrição do bem. É possível apenas incluir novas descrições, não sendo possível editar ou excluir uma descrição. O registro da descrição do bem nunca será apagado ou substituído. A primeira descrição inserida será a que aparecerá na tela do resultado da Pesquisa de Cadastro de Bens. Por isso é importante que seja feita de forma correta.

| = 🗯      | Exe-PJe                |                                                                                                    | Pesquisa Q                                                                 |                | Maria Eduarda Cruz Ferreira Leite<br>Vara Única do Trabalho de Araripina<br>Diretor de Secretaria | 9                          |
|----------|------------------------|----------------------------------------------------------------------------------------------------|----------------------------------------------------------------------------|----------------|---------------------------------------------------------------------------------------------------|----------------------------|
|          | Cadastro de l          | bens                                                                                                    |                                                                            |                | 0                                                                                                 | ?                          |
| an<br>⊜a | Identificação          | <b>b</b>                                                                                                    |                                                                            |                |                                                                                                   |                            |
| ĥ.       | Tipo do bem<br>Veículo | Situação *<br>Penhorado<br>Campo de preenchimento                                                                                                    | -                                                                          |                |                                                                                                   |                            |
|          | Renavam                | obrigatório. Nele devem ser<br>registradas as características e demais<br>informações do bem. O<br>preenchimento desse campo deve se<br>restringir à descrição do bem, cujas<br>informações (como benfeitorias                    | Incluir nova descrição                                                     |                |                                                                                                   |                            |
|          | Descrições d           | posteriores ao primeiro registro, atual<br>estado de conservação, etc) podem<br>ser atualizadas, acrescidas, sempre<br>que necessário. A descrição deve<br>contor o mínimo nara identificação                                     |                                                                            |                | C                                                                                                 | •                          |
|          | Identificador          | conter o minimo para identificação<br>das características do bem. ATENÇÃO:<br>uma vez gravada, não poderá ser<br>alterada. Eventuais edições deverão<br>ser incluidas como nova descrição, a<br>fim de compor o histórico do bem. | Este campo não deve conter valores de avallação ou percentuais de penhora. | 0/4000         | escrição                                                                                          |                            |
|          | Ônus/Observação        | Neste campo não devem ser<br>informados: valor de avaliação, dados<br>do proprietário e percentual de<br>penhora.                                                                                                    |                                                                            | incluir Fechar |                                                                                                   |                            |
|          |                        |                                                                                                    | A                                                                          |                |                                                                                                   |                            |
|          | Removido? O Sim (      | ) Não *                                                                                                    | 0/4000                                                                     |                |                                                                                                   |                            |
|          | Localização            | do bem                                                                                                    |                                                                            |                | Đ                                                                                                 | <b>↑</b><br>xe-PJe-2.7.1 ↓ |

Na sequência, podem ser inseridas observações ou ônus que recaiam sobre o bem. Esse campo deve ser utilizado para o registro de todas as informações relevantes do bem, incluindo aquelas necessárias à futura inclusão do bem em leilão judicial. Também deve ser informado se o bem foi removido ou não, que é um campo obrigatório.

| Önus/Observação       |           |
|-----------------------|-----------|
| Observação            |           |
|                       |           |
|                       |           |
|                       |           |
|                       |           |
|                       |           |
|                       |           |
|                       | //        |
|                       | 11 / 4000 |
| Removido? Sim 💿 Não * |           |
|                       |           |

Incluir o número do processo para vincular ao bem e preencher os campos:

| Número do processo                | đ                         |      |
|-----------------------------------|---------------------------|------|
| Data da penhora * 📋               | Data da avaliação *       | ē    |
| Percentual da penhora *<br>100,00 | Valor do item ou do % pen | ihor |
| Quantidade de itens *<br>1        | Valor total penhorado     |      |

Informar o devedor:

| PF/CNPJ        | Nome                                 | Valor devido | Proprietário             |
|----------------|--------------------------------------|--------------|--------------------------|
| 0.007703000.00 | NAME ADDRESS ADDRESS OF THE OWNER OF | 10.110       |                          |
| F              | rério                                | F/CNPJ Nome  | F/CNPJ Nome Valor devido |

Salvar.

Finalizado o cadastro, estando tudo certo para a liberação dos bens ao leilão, utilizar a funcionalidade "Liberar bens para leilão".

# 5 - Liberar bens para leilão judicial ao EXE:

Para o(s) bem(ns) com registro de penhora no EXE-PJe ir(em) à leilão, é necessário que as Varas do Trabalho libere(m) o(s) bem(ns) para os próximos leilões judiciais a serem gerados no sistema EXE-PJe. Essa liberação é essencial para que o bem cadastrado com penhora seja incluído no próximo leilão do Órgão Centralizador.

| ≡ 🎯 Exe-Pje             | Pesquisa q                                                 | Maria Eduarda Cruz Ferreira Leite<br>Vara Única do Trabalho de Araripina<br>Diretor de Secretaria |
|-------------------------|------------------------------------------------------------|---------------------------------------------------------------------------------------------------|
| Bens integrados ao 5NGB | Cadastrar penhora Cadastro de bens Certidões - Diligências |                                                                                                   |
|                         | Modelos de documentos e<br>e-mais                          |                                                                                                   |
|                         | Liberar bens para leilão<br>judical                        |                                                                                                   |
|                         | t<br>t<br>Matores develores                                |                                                                                                   |
|                         |                                                            |                                                                                                   |
|                         |                                                            | Exe-Pje-2.7.1                                                                                     |

**OBS.1:** Após a realização do leilão de determinado bem, em que seu resultado foi **NÃO ARREMATADO**, o bem **NÃO** é liberado automaticamente para o próximo leilão. Caso o(a)

magistrado(a) entenda necessária a realização de nova hasta, a Secretaria da Vara de Origem do processo deve liberá-lo novamente.

**OBS.2:** A liberação **NÃO** inclui o bem em leilão já designado, criado pelo sistema EXE-PJe, **mas apenas para o próximo**, se a liberação for mantida até a data de criação do leilão.

**OBS.3:** As situações (status) "Livre" e "Decretada Indisponibilidade" **NÃO** permitem a liberação do bem para o leilão.

É possível, ainda, **retirar a liberação de um bem enviado para leilão**, bastando consultar os bens liberados para leilão (na mesma funcionalidade "*Liberar bens para leilão judicial*"), desmarcando a caixa de verificação do respectivo bem e clicando no botão "Salvar".

#### 6 - Registro de operações com o bem:

Na tela de Cadastro de Bens, é possível consultar e registrar operações relacionadas ao bem. O registro de qualquer dessas operações no sistema é de extrema importância, uma vez que alertará ao usuário que houve a transferência de propriedade do bem, para análise caso o bem seja penhorado novamente em outro processo.

No ato do registro, será possível selecionar alguns tipos de operação, tais como: adjudicação; remição/acordo; venda particular:

| Processo                              | Origem                 | Valor da<br>execução | Data<br>penhora | %<br>penhora | Valor total<br>penhorado | Situação   | Ativo | Consultar/Registra<br>Operação |
|---------------------------------------|------------------------|----------------------|-----------------|--------------|--------------------------|------------|-------|--------------------------------|
| Company of the state of the           | Trans. A. Smith & Anno | 10.00                | -               | isson        | -                        | (Instance) |       | Ľ                              |
|                                       |                        |                      |                 |              |                          | 355655775  |       | Registrar                      |
| que ícone que possibilita consulta/re | gistro operações       |                      |                 |              |                          | _          | P     |                                |
| 1                                     | D                      |                      |                 |              |                          |            |       |                                |
|                                       |                        |                      |                 |              |                          |            |       |                                |

#### Transferência de Propriedade

Depois de cadastrar a operação, é possível realizar a transferência da propriedade, se for o caso.

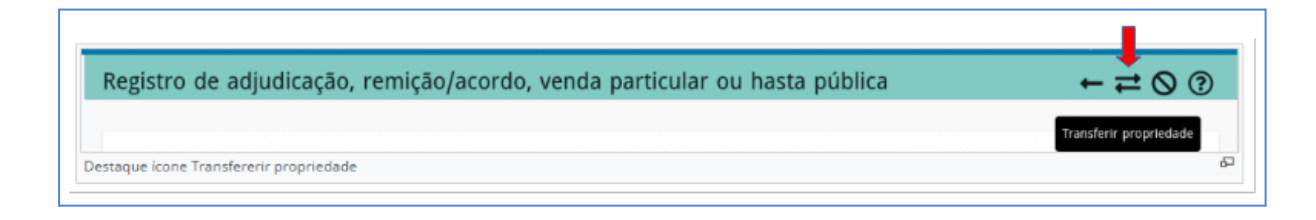

**OBS.1:** É importante atentar que o fato de um bem apresentar situação (status) "Penhorado" não significa que este bem estará sempre disponível para nova penhora, sendo, indispensável a consulta ao campo "Processos Cadastrados" e a coluna "Situação", vez que ali podem constar informações sobre arrematação do bem, por exemplo.

## Consulta do histórico do bem

Também é possível consultar o histórico do cadastro do bem, utilizando o botão localizado no canto superior direito da tela. Nele será possível verificar todas as penhoras já registradas no sistema, quantas vezes o bem já foi para leilão judicial e qual foi o resultado desse, se houve transferência de propriedade, entre outras coisas.

| Cadastro de bens                            | 0 🗇 Č 📎 O |
|---------------------------------------------|-----------|
| Identificação                               | Histórico |
| Destaque ícone Histórico do Cadastro do Bem | គ         |

### 7 - Assinatura da Carta de Arrematação

Após a arrematação de um bem em leilão, o juiz responsável pelo leilão assinará o Auto de Arrematação e, após os trâmites legais, o juiz da Vara precisará assinar a Carta de Arrematação no EXE-PJe. Segue passo a passo:

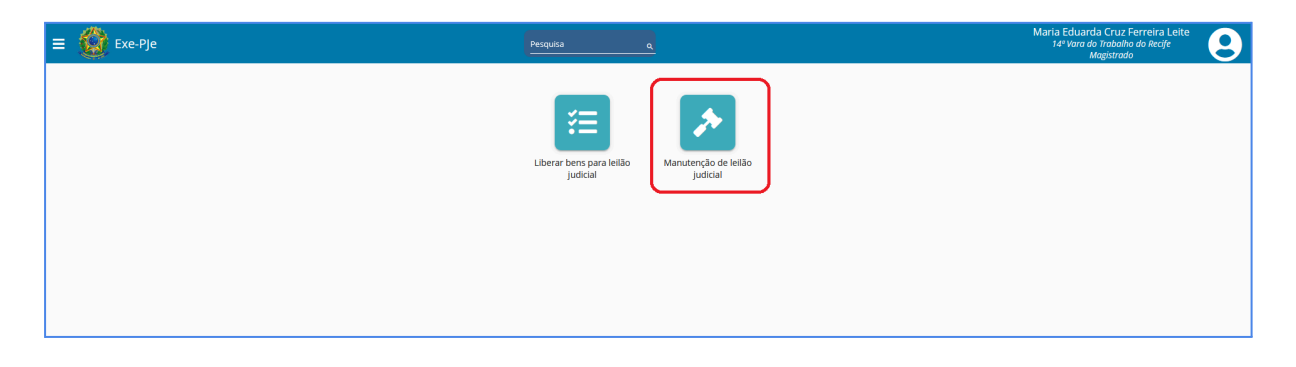

Selecionar o respectivo leilão:

| Exe-PJe              |                      |                                      | Pesquisa q |       | Maria Eduarda Cruz Ferre<br>14º Vara do Trabalho do F<br>Magistrado | eira Leite<br>Recife | 9 |
|----------------------|----------------------|--------------------------------------|------------|-------|---------------------------------------------------------------------|----------------------|---|
| Pesquisa de L        | eilão Judicial       |                                      |            |       |                                                                     |                      | ? |
| Número               | Ano                  | Órgão centralizador de hasta pública |            |       |                                                                     | ۹                    | ٩ |
| Situação do leilão 👻 | Data de realização 🝵 | Leiloeiro ou servidor responsável    |            |       |                                                                     |                      |   |
| Leilão judicial      | Órgão centralizad    | or de hasta pública                  | Data       | Hora  | Leiloeiro ou servidor responsável Situação do leilão                |                      |   |
| 2/2024               | Núcleo de Hasta F    | ública                               | 06/11/2024 | 12:00 | leiloeiro 2 🚨 Realizado                                             |                      | ۲ |
| 1/2024               | Núcleo de Hasta F    | ública                               | 04/11/2024 | 14:30 | MARIA EDUARDA CRUZ FERREIRA 회실 Realizado                            |                      | ۲ |
|                      |                      |                                      |            |       | Página: 1 - 2 de 2                                                  | < >                  | М |
|                      |                      |                                      |            |       |                                                                     |                      |   |
|                      |                      |                                      |            |       |                                                                     |                      |   |
|                      |                      |                                      |            |       |                                                                     |                      |   |

# Selecionar o bem:

| <b>)</b> •                                     | Exe-PJe                                                                               |                                                     |                                                           |                  | Pes                                                                                                    | squisa            | ٩                                            |                                         |                                                          |                                 |                     |                        | Maria Eduaro<br>14º Vara d<br>I | da Cruz Ferrei<br>o Trabalho do R<br>Magistrado | ra Leite<br>cife |  |
|------------------------------------------------|---------------------------------------------------------------------------------------|-----------------------------------------------------|-----------------------------------------------------------|------------------|----------------------------------------------------------------------------------------------------|-------------------|----------------------------------------------|-----------------------------------------|----------------------------------------------------------|---------------------------------|---------------------|------------------------|---------------------------------|-------------------------------------------------|------------------|--|
| N                                              | lanut                                                                                 | enção                                               | de Leilão Judio                                           | cial             |                                                                                                    |                   |                                              |                                         |                                                          |                                 |                     |                        |                                 | <b>'</b> D ()                                   | $\bigcirc$       |  |
|                                                | Leilão judi                                                                           | cial: 2/2024                                        | 4-Núcleo de Hasta Pública                                 |                  |                                                                                                    | Data/hora d       | e realização: 0                              | 6/11/2024 12:00                         |                                                          |                                 |                     |                        |                                 |                                                 |                  |  |
|                                                | Leiloeiro r                                                                           | esponsáve<br>:                                      | l: leiloeiro 2                                            |                  |                                                                                                    | Situação: Re      | alizado                                      |                                         |                                                          |                                 |                     |                        |                                 |                                                 |                  |  |
|                                                | MARIA EDU                                                                             | ARDA CRU                                            | Z FERREIRA LEITE                                          |                  |                                                                                                    |                   |                                              |                                         |                                                          |                                 |                     |                        |                                 |                                                 |                  |  |
|                                                | Listage                                                                               | em de                                               | processos e be                                            | ns do leilão     | judicial                                                                                                    |                   |                                              |                                         |                                                          |                                 |                     |                        | C                               | 8                                               | ]                |  |
|                                                | 1. Processo: 0000650-21.2014.5.06.0016 Órgão julgador: 16º Vara do Trabalho do Recife |                                                     |                                                           |                  |                                                                                                    |                   |                                              |                                         |                                                          |                                 |                     |                        |                                 |                                                 |                  |  |
|                                                | ltem                                                                                  | Тіро                                                | Identificação                                             | Descriç          | ão                                                                                                    |                   | Avaliação                                    | Data avaliação                          | Situação                                                 | do item                         | Início da suspensi  | io Fim da s            | uspensão                        |                                                 |                  |  |
| 1.1 Veículo TESTE12 BEM CONVSERADO - COR VERME |                                                                                       |                                                     |                                                           |                  |                                                                                                    |                   |                                              |                                         |                                                          |                                 |                     |                        |                                 |                                                 |                  |  |
|                                                |                                                                                       |                                                     | TESTE12                                                   | BEM CC           | NVSERADO - COR VERMELHA - ROC                                                                                       | DAS NOVAS         | R\$ 70.000,00                                | 02/09/2024                              | Incluido                                                 |                                 | 04/11/2024          |                        |                                 | ۲                                               | ۲                |  |
|                                                | 1.2                                                                                   | Veículo                                             | EDU1234                                                   | TST              | NVSERADO - COR VERMELHA - ROC                                                                                       | DAS NOVAS         | R\$ 70.000.00                                | 02/09/2024                              | Excluído                                                 |                                 | 04/11/2024          |                        |                                 | E                                               | ٩                |  |
|                                                | 1.2<br>2. Pro<br>Bens                                                                 | Veículo                                             | EDU1234                                                   | TST<br>5.06.0341 | Órgão julgador: Va                                                                                                  | ara Única do      | R\$ 70.000.00<br>R\$ 15.000.00               | 02/09/2024<br>27/09/2024<br>de Pesque   | Excluído<br>Excluído                                     |                                 | 04/11/2024          |                        |                                 | (1)                                             | •                |  |
|                                                | 1.2<br>2. Pro<br>Bens<br>Item                                                         | Veículo<br>Cesso: (<br>Tipo                         | EDU1234                                                   | 5.06.0341        | Órgão julgador: Va                                                                                                  | ara Única do      | R\$ 70.000.00<br>R\$ 15.000.00               | 02/09/2024<br>27/09/2024                | Incluido<br>Excluído<br>Ira<br>Avaliação                 | Data<br>avaliação               | Situação do<br>item | Início da<br>suspensão | Fim da<br>suspensão             | (1)                                             | •                |  |
|                                                | 1.2<br>2. Pro<br>Bens<br>Item<br>2.1                                                  | Veículo<br>CESSO: (<br>Tipo<br>Máquina/<br>Equipame | EDU1234<br>D0000277-43.2018.5<br>Identificação<br>nto1111 | 5.06.0341        | Órgão julgador: Va<br>Órgão julgador: Va<br>Descrição<br>UM APARELHO DE TV, MARCA SO<br>DATA FISCAL COM CONTINUE RI | NY, DE 92 POLEGAR | R\$ 70.000.00<br>R\$ 15.000.00<br>D Trabalho | 02/09/2024<br>27/09/2024<br>0 de Pesque | Incluido<br>Excluido<br>Ira<br>Avaliação<br>R\$ 8.000.00 | Data<br>avaliação<br>02/09/2024 | Situação do<br>item | Início da<br>suspensão | Fim da<br>suspensão             | (1)<br>Visl                                     | ۰<br>۲           |  |

# Registrar a arrematação através do ícone do martelo:

| = 🙆     | Exe-PJe                                                                                                    | Pesquisa Q                                | Eduardo Antonio De Resende Peixolo Filho<br>Vara Unica do Trabalho de Pesqueira |  |  |  |  |  |  |  |  |
|---------|----------------------------------------------------------------------------------------------------|-------------------------------------------|---------------------------------------------------------------------------------|--|--|--|--|--|--|--|--|
| <i></i> | Manutenção de item do leilão judicial                                                                                                    |                                           | ତ ୯ ଘି 🗈 🛇 🔨                                                                    |  |  |  |  |  |  |  |  |
| :=<br>★ | Leilão judicial: 2/2024-Núcleo de Hasta Pública                                                                                                    | Data/hora de realização: 06/11/2024 12:00 |                                                                                 |  |  |  |  |  |  |  |  |
|         | Leiloeiro responsavei: leiloeiro 2                                                                                                    | Situação: Realizado                       |                                                                                 |  |  |  |  |  |  |  |  |
|         | Dados do bem                                                                                                    |                                           |                                                                                 |  |  |  |  |  |  |  |  |
|         | Número do item: 2.2                                                                                                    | Situação: Arrematado                      |                                                                                 |  |  |  |  |  |  |  |  |
|         | Tipo do bem: Veículo                                                                                                    |                                           |                                                                                 |  |  |  |  |  |  |  |  |
|         | Identificação: BBB/2220/222222222222222222                                                                                                    |                                           |                                                                                 |  |  |  |  |  |  |  |  |
|         | Descrição: VEICULO MARCA MUSTANG, MODELO SHELBY, COR AZUL, MOTOR 2.4. ANO E MODELO 2012, COM KIT MULTIMIDIA, PNEUS NOVOS, SEM AVARIAS, EM BOM ESTADO DE CONSERVAÇÃO E FUNCIOAMENTO. |                                           |                                                                                 |  |  |  |  |  |  |  |  |
|         | Ônus/Observação:                                                                                                    |                                           |                                                                                 |  |  |  |  |  |  |  |  |
|         | Endereço: RIJA UM. 01, CASA<br>Bairo: CENTRO<br>Cidado: PETROLINA<br>UF: PE<br>CEP: 56304-020                                                                                       |                                           |                                                                                 |  |  |  |  |  |  |  |  |
|         | Dados da penhora                                                                                                    |                                           |                                                                                 |  |  |  |  |  |  |  |  |
|         | Processo: 0000277-43.2018.5.06.0341 - Vara Única do Trabalho de Pesqueira                                                                                                    |                                           |                                                                                 |  |  |  |  |  |  |  |  |
|         | Quantidade: 1                                                                                                    | Percentual penhora: 100,00%               |                                                                                 |  |  |  |  |  |  |  |  |
|         | Valor unitário (% penhorado): R\$ 200.000,00                                                                                                    | Valor total penhorado: R\$ 200.000,00     |                                                                                 |  |  |  |  |  |  |  |  |
|         | Data da avaliação: 03/09/2024                                                                                                    | Data da penhora: 03/09/2024               |                                                                                 |  |  |  |  |  |  |  |  |

Ao emitir a Carta de Arrematação, selecionar o arrematante e o nome do juiz:

| Exe-PJe                                                                       |                                                                                                    | Vara Única do Traba<br>Magist | iho de Pesqueira<br>ado |
|-------------------------------------------------------------------------------|----------------------------------------------------------------------------------------------------|-------------------------------|-------------------------|
| Registro de arrematação                                                       |                                                                                                    |                               | ~ ~ ⊘                   |
| Leilão judicial: 2/2024-Núcleo de Hasta Pública Data<br>Número do item: 2.2   | hora de realização: 06/11/2024 12:00                                                                                   |                               |                         |
| Tipo do bem: Veiculo<br>Identificação: BBB2222/2222222222/2222222222222222222 | Emissão de Carta de Arrematação                                                                                        |                               |                         |
| Processo: 0000277-43.2018.5.06.0341 - Vara Unica do Tra                       | bi<br>Leilăo judicial: 2/2024-Núcleo de Hasta Pública Data/hora de realização: 06/11/2024 12:00<br>Número do item: 2:2 |                               |                         |
| Dados da arrematação                                                          | Tipo do bem: Veículo<br>Identificação: BBB2222/222222222222222222222222222222                                          |                               |                         |
| Data da arrematação Valor total da arrematação<br>06/11/2024 E R\$ 4 I        | Processo: 0000277-43.2018.5.06.0341 - Vara Unica do Trabalho de Pesqueira                                              |                               |                         |
| Arrematação pelo exequente?                                                   |                                                                                                    |                               |                         |
| Observação                                                                    | Nome CPF/CNPJ                                                                                                    | ~                             |                         |
|                                                                               | Maria Eduarda 027.322.444-14                                                                                           |                               |                         |
|                                                                               | JAZ*<br>EDUARDO ANTONIO DE RESENDE PEIXOTO FILHO                                                                       |                               |                         |
| Situação da arrematação: Transferência efetuada                               | Observação                                                                                                    |                               |                         |
| Lista de arrematantes *                                                       |                                                                                                    | Lintur Pechar                 |                         |
| CPF/CNPJ                                                                      | Nome                                                                                                    | Percentual arrematado         |                         |
| 027.322.444-14                                                                | Maria Eduarda                                                                                                    | 100,00%                       |                         |

Atenção: Ao clicar em 'Enviar ao PJe', o sistema já assina a Carta de Arrematação:

| = 🙆 |                                                                                                    |                                                                                                    |                       | Eduardo Antonio De Resende Peixoto Filho<br>Vara Única do Trabalho de Pesqueira<br>Magistrado |
|-----|----------------------------------------------------------------------------------------------------|----------------------------------------------------------------------------------------------------|-----------------------|-----------------------------------------------------------------------------------------------|
|     | Registro de arrematação                                                                                                    |                                                                                                    |                       | € 🛛 🔿 →                                                                                       |
| **  | Leilijo judiciat: 20024-Näcke ode Hasta Püäkika       Datamon od         Marcer do Hasta       Reserve Nativality         Tipo do buer yeity       Reserve Nativality         Tipo do buer yeity       Reserve Nativality         Tecesse:       Reserve Nativality         Decesse:       Reserve Nativality         Decesse:       Reserve Nativality         Data de anomalaja       Marce Nativality         Data de anomalaja       Reserve Nativality         Antematajab pelo exequenter? | e realização da Carta de Arrematação<br>'Isualização da Carta de Arrematação<br>PROCESSO Nº ATOrd 0000277-43.2018.5.06.0341<br>EXECUTADA(6): ADALBY BESERRA ALENCAR JUNIOR - CFF:<br>244.427.123.87<br>CARTA DE ARREMATAÇÃO<br>EXCELENTÍSSIMOS SENIHORES INTEGRANTES DO PODER JUDICIÁRIO,<br>o(s) Dr(s) EDUARDO ANTONIO DE RESENDE PEIXOTO FILHO, Juir(fra) do Trabalho da Vara Única<br>do Trabalho de Peiqueira, FAZ SABER que processaram-se os nos os teres da reformado acian | <b>*</b>              |                                                                                               |
|     | Situação da arrematação: Transferência eletuada                                                                                                    |                                                                                                    | Peula                 |                                                                                               |
|     | CPF/CNPJ                                                                                                    | Nome                                                                                                    | Percentual arrematado |                                                                                               |
|     | 027.322.444-14                                                                                                    | Maria Eduarda                                                                                                    | 100,00%               | ۲                                                                                             |
|     |                                                                                                    |                                                                                                    |                       | Exe. P.Ie-2.7                                                                                 |

A carta de arrematação aparecerá assinada na timeline do processo.

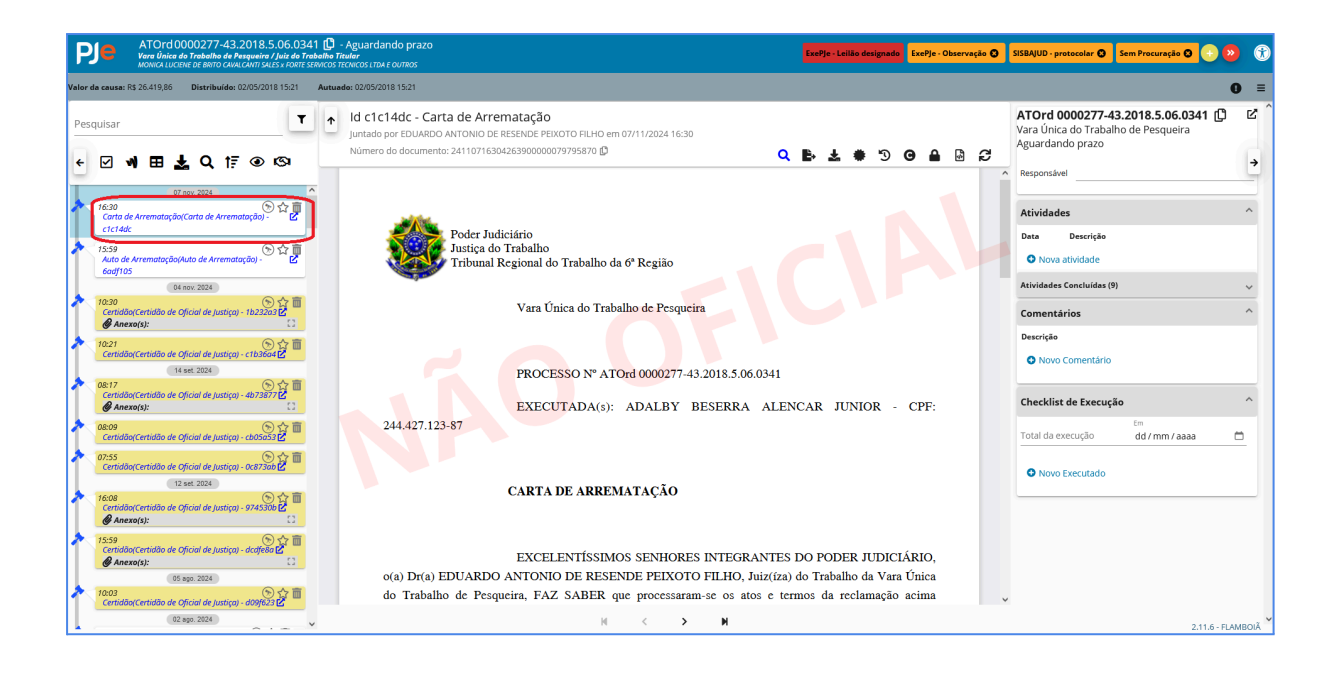

# 8 - Terceiro Interessado como executado

Nos casos em que o terceiro interessado for incluído na execução do processo, será necessário que a Secretaria da Vara retifique a autuação e **mova o terceiro interessado** (executado) para o **Polo Passivo** do processo, com o respectivo registro da **Obrigação de Pagar**, a fim de permitir que o destinatário do mandado apareça nos campos de **vinculação de devedores do EXE-PJe**.

| PJe       | ATOrd 00007<br>19" Vera do Trabalh<br>CHUSSELY SOUZA LIMA | 59-60.2013.5.0<br>to do Recife / Juiz do 1<br>to centro de relacoes | 06.0019 🕕 - Análise<br>Trebelhe Tituler<br>Publicas de permanduco e outros |         |                             |            |            |          | ExePje - Observação 🔘 Idoso 🔾 51                                      | BAJUD   | - aguardar resposta 🛛 💿 🔌 😗        |
|-----------|-----------------------------------------------------------|---------------------------------------------------------------------|----------------------------------------------------------------------------|---------|-----------------------------|------------|------------|----------|-----------------------------------------------------------------------|---------|------------------------------------|
| Retificaç | ão de autuação                                            | )                                                                   |                                                                            |         |                             |            |            |          | Órgão julgador: 19º Vara do Trabalho do Recife                        | Dist    | ribuído: Autuado: 29/05/2013 00:00 |
| Dados In  | ciais                                                     | Assu                                                                | ntos Partes                                                                |         | Características             |            | Priorie    | dades    | Associados                                                            |         | Informações da Justiça do Trabalho |
|           | Polo ativo                                                |                                                                     |                                                                            |         |                             | Polo pass  | iivo       |          |                                                                       |         |                                    |
|           | 20.20                                                     | Ordem                                                               | Participante                                                               |         | Tipo de Participação        | 20         | <b>2</b> + | Ordem    | Participante                                                          |         | Tipo de Participação               |
|           | 12                                                        | 1                                                                   | CHUSSELY SOUZA LIMA CPF: 784.832.714-0                                     | • 🗘     | RECLAMANTE                  | 1          | ×          | 10       | CENTRO DE RELACOES PUBLICAS DE<br>PERNAMBUCO CNPJ: 11.009.156/0001-50 | ¢       | RECLAMADO                          |
|           | 12                                                        |                                                                     | PAULO AZEVEDO DA SILVA CPF: 053.123.5<br>34                                | 34.     | ADVOGADO                    |            | x          |          | RODRIGO JOSE DA COSTA SILVA CPF:<br>030.481.824-03                    | ¢       | ADVOGADO                           |
|           | 12                                                        |                                                                     | RAFAELA BRADLEY AZEVEDO CPF: 060.967<br>35                                 | .964. [ | ADVOGADO                    |            | x          | 2 🖲 🕲    | MURILO SALGADO CARNEIRO CPF:<br>000.302.444-04                        | ¢       | RECLAMADO                          |
|           | 12                                                        |                                                                     | MARIA DE FATIMA BEZERRA CPF: 463.147.<br>91                                | 414. 🜔  | ADVOGADO                    |            | *          | 3 👁 🛛    | ERLE COELHO GOMES CPF: 004.835.084-20                                 |         | RECLAMADO                          |
|           |                                                           |                                                                     |                                                                            | Linha   | s por página: 10 ▼ 1 - 1 de | 1 1        | x          |          | RAFAEL NOVAIS DE SOUZA CAVALCANTI CPF:<br>052.756.194-05              | ¢       | ADVOGADO                           |
|           |                                                           |                                                                     |                                                                            |         |                             | 1          | x          | 4 🖲 🕹    | ADELAIDE DE SOUZA LEAO REALE CPF:<br>031.098.604-49                   | ¢       | RECLAMADO                          |
|           |                                                           |                                                                     |                                                                            |         |                             | 1          | *          | 5 . 4    | IVO PITANGA DE MACEDO CPF: 019.189.314-53                             | ¢       | RECLAMADO                          |
|           |                                                           |                                                                     |                                                                            |         |                             | /          | ×          | 6 👁 🕢    | JULIO SIMAO NERY DE VASCONCELOS MOTTA<br>CPF: 042.298.954-10          | ¢       | RECLAMADO                          |
|           |                                                           |                                                                     |                                                                            |         |                             | > *        | z          | 10 ⊕ ⊕   | PLINIO RIBEIRO (Espólio de) CPF: 005.355.914-<br>20                   | ¢       | RECLAMADO                          |
|           |                                                           |                                                                     |                                                                            |         |                             | -          |            | 1        | Página: 1 👻 Linhas por página: 10 👻 1 - 1                             | 0 de 11 | м < > м                            |
| Ē         | Outros participantes                                      |                                                                     |                                                                            | (       |                             | Inverter p | olo        | Duplicar | Copiar parte Mover parte                                              |         |                                    |
|           | 20.20                                                     | Ordem                                                               | Participante                                                               | 1       | Tipo de Participação        |            |            |          |                                                                       |         |                                    |
|           | 12                                                        | 1                                                                   | PLINIO RIBEIRO (Espólio de) CPF: 005.355.91<br>20                          | 4- 🗘    | TERCEIRO INTERESSADO        |            |            |          |                                                                       |         |                                    |
|           |                                                           |                                                                     |                                                                            | Unhas   | por página: 10 👻 1 - 1 de 1 | 1          |            |          |                                                                       |         |                                    |

# 9 - Processos com o movimento de Extinção da Execução

Os processos que possuem sentença de extinção com o movimento de "extinta a execução", e que prossigam/retornem a execução com expedição de mandados de constrição, estes **NÃO** serão vinculados ao EXE-PJe.

Nesses casos, <u>será necessário que ocorra uma decisão para revogação da sentença que</u> <u>extinguiu a execução para que o mandado seja vinculado ao EXE-PJe</u>.

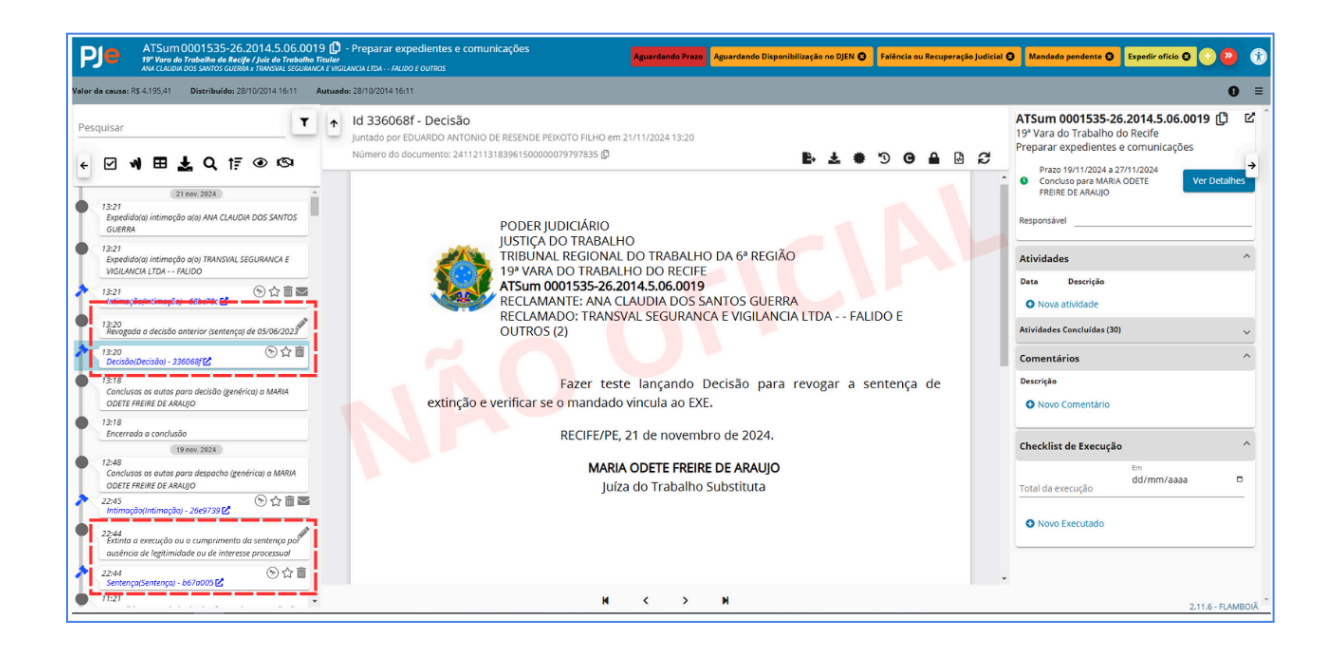

## 10 - Modelos de documentos e e-mails (Mensagens automáticas):

Quando algumas ações são registradas no EXE-PJe, e-mails poderão ser disparados informando aos usuários alterações realizadas no sistema. Por exemplo, quando o Leilão é gerado no EXE-PJe, imediatamente são disparados e-mails ao leiloeiro e ao órgão centralizador da hasta pública, assim como todos os órgãos julgadores com o bem incluído no certame.

Especificamente na manutenção do leilão judicial ou de um item de leilão, podem ocorrer os seguintes envios:

- Quando ocorrer manutenção do leilão (cancelamento, suspensão ou reativação);
- Mensagem eletrônica relativa a alteração da situação do item de leilão;
- Mensagem eletrônica informando o resultado de um leilão;
- Mensagem eletrônica relativa a remoção da penhora de um bem, devido à transferência de propriedade após registro da arrematação em leilão judicial;
- Mensagem eletrônica relativa a restabelecimento da penhora de um bem, devido ao cancelamento da transferência de propriedade em leilão judicial.

Para mais informações, consulte o manual sobre este assunto disponível na wiki do PJe: <u>https://pje.csjt.jus.br/manual/index.php/Manual\_EXE-PJe</u>

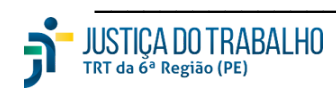

Nota técnica elaborada pela Divisão de Gestão Negocial dos Sistemas PJe-JT e E-Gestão (PJe Negocial). Edição disponibilizada em 21/11/2024. Atualizado na versão 2.11.4 do sistema PJe | 2.7.1 do Exe-PJe .

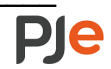